#### QUICK START GUIDE

## PSoC® MINIPROG3 PROGRAM AND DEBUG KIT

| <section-header><section-header><section-header><section-header><section-header><section-header><section-header><section-header></section-header></section-header></section-header></section-header></section-header></section-header></section-header></section-header>                                                                                                    | CIPRESS<br>ENERGINE IN TRADUCTS DESIGN SUPPORT BU                                                                                                    | VY & SAMPLE ABOUT CYPRESS                                                                                                    |
|----------------------------------------------------------------------------------------------------|----------------------------------------------------------------------------------------------------|----------------------------------------------------------------------------------------------------|
| Back Programmer 25<br>array terms<br>The main of the programmer and the programmer and the pr | Home + Soltware & Tools + Soltware and Devers + PSolth Programmer 225                                                                                                    |                                                                                                    |
| Att Under 19:1*     Description       Streme     Description       Streme Streme Str                                                                                    | PSoC® Programmer 3.25                                                                                                    | RELATED RESOURCES                                                                                                    |
| Let united an united and an united and an un     | Let Updater 5 (p. 14.2016<br>Southand<br>Society (S. 19) (S. 19) ( | Development Notes/Boards (6)<br>Application Notes (1)<br>Software and Drivers (1)<br>D305/heets (1)<br>HBS (1)<br>Other Resources (1)                                                                                                    |
| Rechargement and an anomaly and rechargement (Rec. (New Arrows))<br>and have been and an anomaly and rechargement (Rec. (New Arrows))<br>and have been and an anomaly and the first and the first and the  | Insting hardware and firmware designs.<br>PSoC Programmer 3.25 supports both PSoC Creator and PSoC Designer in a single installation.<br>PSoC Programmer 3.25 is a minor misease. For additional information regarding the installation and the new                                                                                                    | RELATED PAGES                                                                                                    |
|                                                                                                    | SEC Programmer:<br>PIGC Programmer is a finible, integrated programming application for programming PIGC, FMD+ and USB Type-<br>C and New Celleway desices. PIGC Programmer can be used with PIGC Designer and PIGC Creator to program<br>mediation on the 2000 or PMD+ desices.                                                                                                    | CVBC28x47<br>CVBC28xx75<br>CVBC32xxx<br>CVBC34xxx                                                                                                    |
|                                                                                                    |                                                                                                    | Criticianos<br>Criticianos<br>Critic |

## Install Software

Download and install PSoC Programmer from www.cypress.com/psocprogrammer

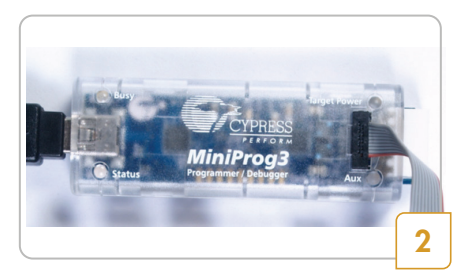

## MiniProg3 Setup

- Launch PSoC Programmer.
- Connect the MiniProg3 to your PC using the USB cable.
- PSoC Programmer detects the connected MiniProg3 and the Status LED on the MiniProg3 turns green.

For more details on MiniProg3, refer to the Kit Guide available on:

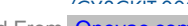

Downloaded From Oneyac.com

#### QUICK START GUIDE

# PSOC® MINIPROG3 PROGRAM AND DEBUG KIT

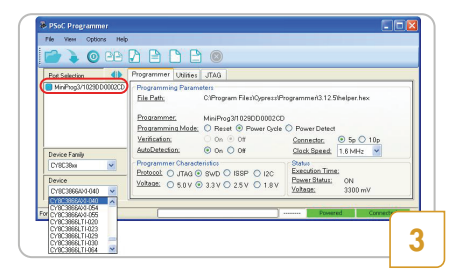

### Programming Protocol and Device Family

- Ensure that the MiniProg3 is connected in the Port Selection window by clicking on the MiniProg3. A blue dot should appear indicating connection.
- The MiniProg3 supports PSoC 1, PSoC 3, PSoC 4, PSoC 5LP, and PSoC 6 devices.
- Select the appropriate programming protocol in the Programmer tab before choosing the device from the drop-down menu.
- PSoC Programmer displays only those devices that are supported by the programming protocol.  $PS_{O}C_{1} = ISSP$ PSoC 3, PSoC 5LP, PSoC 6 = JTAG PSoC 3, PSoC 4, PSoC 5LP, PSoC 6 = SWD

| - <b>1</b>                                                 |                                                                                                    |                                            |                                                      |                                  |
|------------------------------------------------------------|----------------------------------------------------------------------------------------------------|--------------------------------------------|------------------------------------------------------|----------------------------------|
| Pot Selection                                              | Programmer Utilities JTAG<br>Programming Parameters<br>File Path: CVProgram File<br>Programming Mode: O Reset © P<br>Verification: O n © 011 | siQipressiPh<br>IDD0002CD<br>Yower Oycle 1 | ogrammer(3.12)<br>O Power Detec<br><u>Connector</u>  | 5/helper.hex<br>t<br>• 5p () 10p |
| Device Family<br>CY8C386x V<br>Device<br>CY8C38664/3.040 V | Programmer Characteristics<br>Protocol: O JTAG   SwD O ISSP<br>Voltage: O 5.0 V   3.3 V   2.5 V                                              | O 12C<br>O 1.8 V                           | Status<br>Execution Tim<br>Power Status:<br>Voltage: | 0N<br>3300 mV                    |

#### Program a Device

- Load the target .hex file by clicking File > File Load
- Set the programming settings in the Programmer tab.
- Select the target device from the drop-down menu.
- Connect the MiniProg3 to the target device.
- Click the Program button [F5]

For the latest information about this kit, visit www.cypress.com/CY8CKIT-002

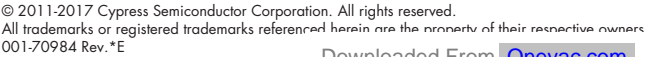

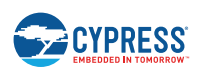

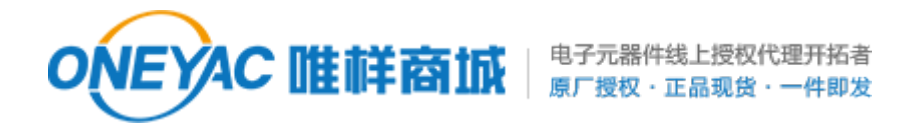

单击下面可查看定价,库存,交付和生命周期等信息

>>CYPRESS(赛普拉斯)